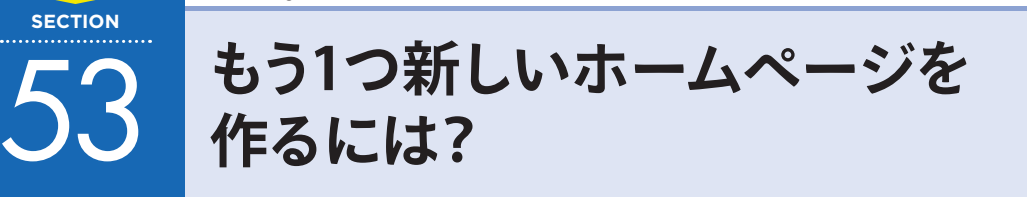

Jimdoのアカウントが1つあれば、複数のホームページを作ることができます。もう1つホームページが必要になったときに活用しましょう。

# 1 新しいホームページを作ろう

新しいホームページを作る操作は、「ダッシュボード」画面から行います。ダッシュボードでは、新しく 作るだけでなくホームページの切り替えもできます。

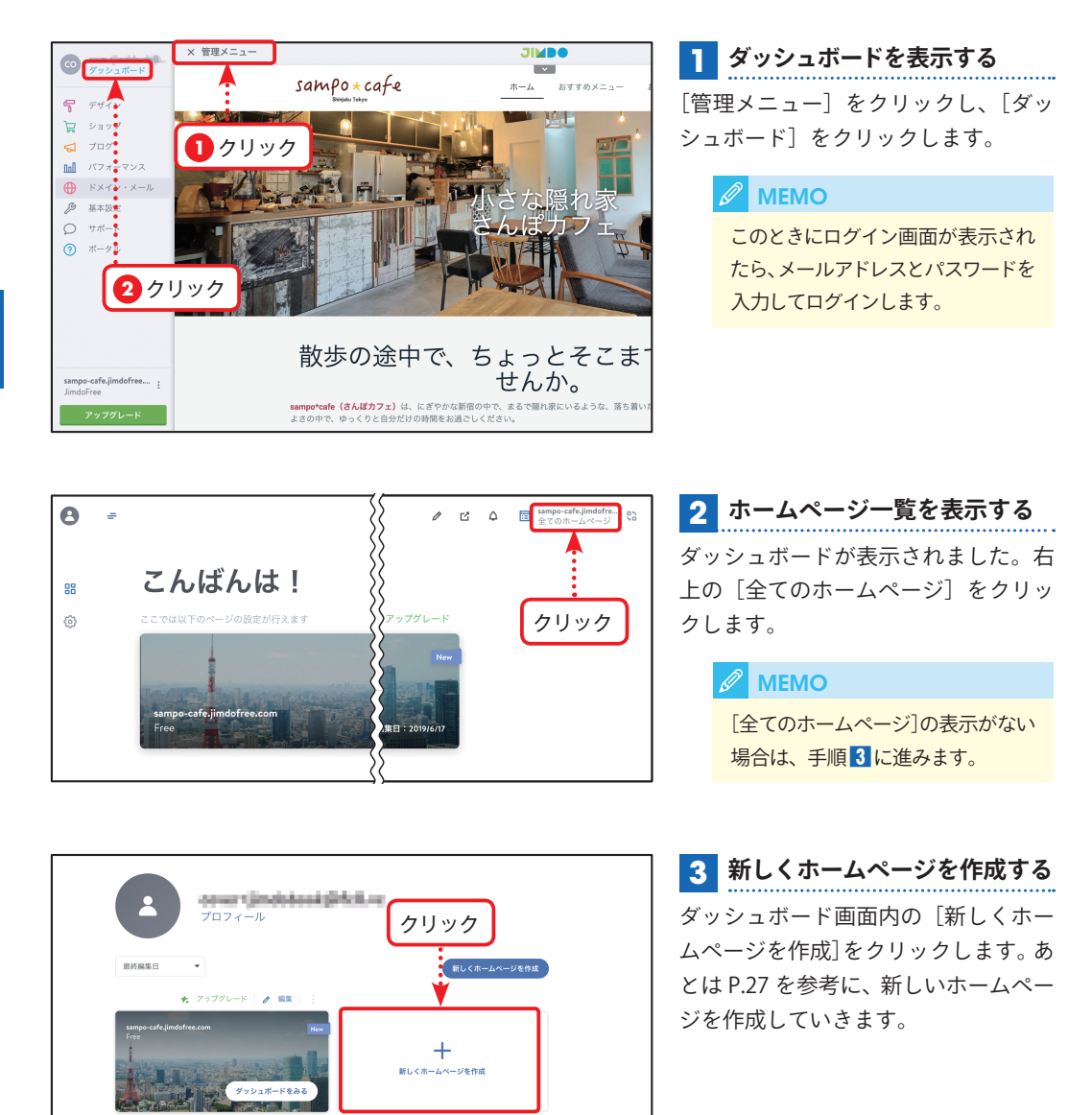

CHAPTER

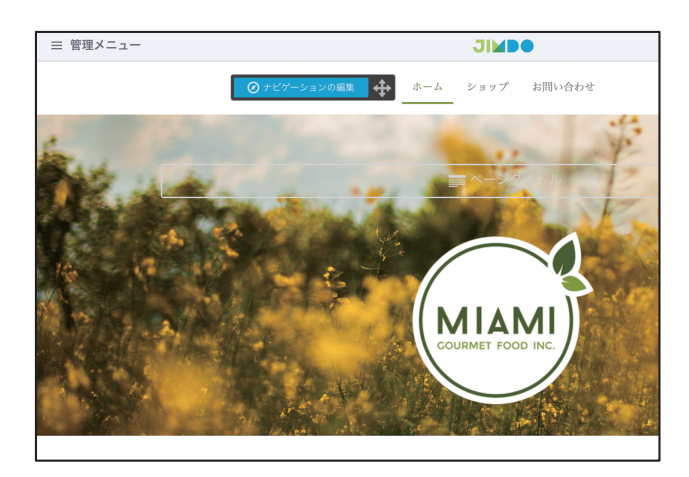

## 4 新しいホームページができた 新しいホームページができました。こ のあとは今までと同じようにホーム ページの中身を作っていきます。

cover Gindolaeak@Acit.com クリック プロフィール 最終編集日 🔩 アップグレード 📔 🤌 編集 / 編集

5 ホームページを切り替える 手順1 と同様にダッシュボードから [全てのホームページ] をクリックする と、作成したホームページの一覧が表示 されます。編集したいホームページの上 部にある [編集] をクリックします。

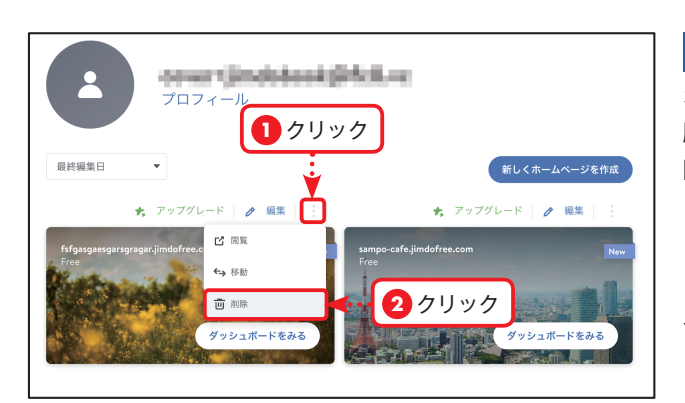

### **6** ホームページを削除する

ホームページを削除したい場合は、手 順5のホームページ一覧を表示し、削 除したいホームページの右上にある をクリックして、[削除]をクリックし ます。[設定] 画面が開くので、チェッ クボックスをクリックしてチェックを 入れ、[ホームページを削除する] をク リックします。

#### MEMO

この操作ではホームページだけが 削除され、Jimdo のアカウント自体 は削除されません。

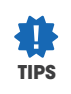

#### ホームページの表示順を変更する

ホームページの表示順は並べ替えることができます。 表示順は、ホームページ一覧の左上にあるプルダウン メニューから選択できます。

| ✓ 最終編集日<br>作成日(新しい順)<br>作成日(古い順)<br>ドメイン Z-A<br>ドメイン A-Z | ?ップグレード   🧨 編集 |
|----------------------------------------------------------|----------------|
|----------------------------------------------------------|----------------|